### ระบบบริหารจัดการลายเซ็นอิเล็กทรอนิกส์ (Digital Signature)

ลายเซ็นอิเล็กทรอนิกส์ (Digital Signature) คือ การลงลายเซ็นในรูปแบบอิเล็กทรอนิกส์ โดยใช้ ใบรับรอง (Certificate) กำกับในไฟล์เอกสาร ซึ่งทำให้สามารถระบุตัวบุคคลหรือองค์กรผู้เป็นเจ้าของลายเซ็น เพื่อแสดงว่าบุคคลหรือองค์กรดังกล่าวเป็นเจ้าของหรือ ยอมรับข้อความในข้อมูลอิเล็กทรอนิกส์นั้น และ สามารถตรวจสอบการเปลี่ยนแปลงของเอกสารย้อนหลังได้

การลงลายเซ็นอิเล็กทรอนิกส์ (Digital Signature) ด้วยการใช้ใบรับรองอิเล็กทรอนิกส์ (Certificate) จะ ใช้เทคโนโลยีเข้ารหัสกุญแจสาธารณะ (Public Key Infrastructure : PKI) ทำให้การใช้ลายเซ็นอิเล็กทรอนิกส์ ไม่ใช่แค่การนำภาพลายเซ็นหรือสัญลักษณ์ไปประทับบนไฟล์เท่านั้น เพราะการใช้ลงลายเซ็นอิเล็กทรอนิกส์ จะ มีการเข้ารหัสและถอดรหัส เป็นวิธีการที่ช่วยให้ผู้ที่เกี่ยวข้องกับข้อมูลอิเล็กทรอนิกส์นั้นๆ เชื่อมั่นได้ว่าผู้ที่ลง ลายมือชื่ออิเล็กทรอนิกส์ เป็นผู้ทำธุรกรรมหรือยอมรับข้อความในข้อมูลอิเล็กทรอนิกส์นั้นๆ เชื่อมั่นได้ว่าผู้ที่ลง สามารถตรวจสอบได้ว่า ข้อมูลอิเล็กทรอนิกส์ดังกล่าวถูกแก้ไขหลังจากที่มีการลงลายเซ็นอิเล็กทรอนิกส์หรือไม่ ซึ่งสอดคล้องตามพระราชบัญญัติว่าด้วยธุรกรรมทางอิเล็กทรอนิกส์ พ.ศ. 2544 มาตรา 9 และ 26 และ ระเบียบ มหาวิทยาลัยเทคโนโลยีสุรนารี ว่าด้วยงานสารบรรณ พ.ศ. 2566

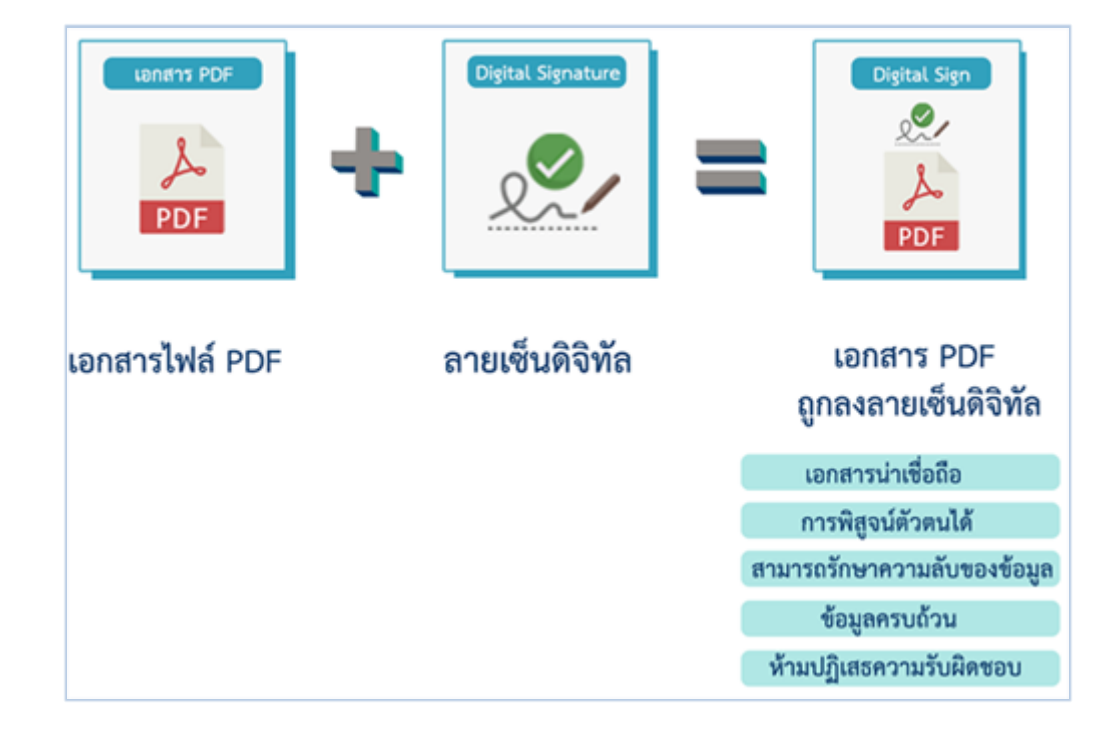

ศูนย์คอมพิวเตอร์ ได้พัฒนาระบบบริหารจัดการลายเซ็นอิเล็กทรอนิกส์ (Digital Signature) สำหรับ ให้บริการใบรับรอง(Certificate) แก่ลายเซ็นอิเล็กทรอนิกส์ ซึ่งจะทำให้ผู้ใช้งานสามารถ

- สามารถบริหารจัดการใบรับรองลายเซ็นได้ด้วยตนเอง
- การกำหนด password ที่ใช้ควบคู่กับลายเซ็นได้ด้วยตนเอง
- ขอยกเลิก (Revoke) ลายเซ็นได้ โดยไม่ต้องรอเจ้าหน้าที่ดำเนินการ

# 1.การเข้าสู่ระบบบริหารจัดการลายเซ็นอิเล็กทรอนิกส์ (Digital Signature)

 1.1 เข้าสู่ระบบบริหารจัดการลายเซ็นอิเล็กทรอนิกส์ (Digital Signature) ที่เว็บไซต์ https://digitalcert.sut.ac.th และ Login ด้วยรหัสพนักงาน – password เดียวกับระบบ SUTmail

| DIGITAL<br>Signature |  |
|----------------------|--|
| Username             |  |
| 249003               |  |
| Password             |  |
| ••••••               |  |
| Cancle Sign In       |  |

### 2. การสร้างใบรับรองลายเซ็นอิเล็กทรอนิกส์ และการกำหนด private key

2.1 ที่เมนู "User Certificate" คลิก "Generate Certificate and private key" เพื่อสร้าง ใบรับรอง ลายเซ็นอิเล็กทรอนิกส์ และ สร้างรหัส private key

| L<br><b>ture</b> | 1.             | . [     | User Certificate | Root CA | Audit Log | Manual | Log out |
|------------------|----------------|---------|------------------|---------|-----------|--------|---------|
|                  |                |         |                  |         |           |        |         |
|                  |                |         | <b>`</b>         |         |           |        |         |
|                  | Ű              |         |                  |         |           |        |         |
| 2.               | Generate Certi | ificate | and private key  |         |           |        |         |
|                  |                |         |                  |         |           |        |         |

- 2.2 กำหนดรหัสผ่าน (private key)
  - รหัสผ่านต้องมีความยาวไม่น้อยกว่า 8 ตัวอักษร
  - รหัสผ่านต้องประกอบด้วยอักษรตัวพิมพ์ใหญ่, ตัวพิมพ์เล็ก, และตัวเลข

เมื่อสร้างรหัสผ่าน (private key) เรียบร้อยแล้ว กดปุ่ม submit

| Choose PKCS12 Encr<br>At least 8 charecters<br>Contains uppercase and<br>Contains numbers | yption Password<br>lowercase letters |
|-------------------------------------------------------------------------------------------|--------------------------------------|
| Password                                                                                  |                                      |
| •••••                                                                                     |                                      |
| Confirm-passw                                                                             | brd                                  |
| ••••••                                                                                    |                                      |
|                                                                                           | Cancle Submit                        |

2.3 ระบบจะแสดง private key ที่ท่านได้ตั้งไว้ ให้กดปุ่ม I accept เพื่อยอมรับ

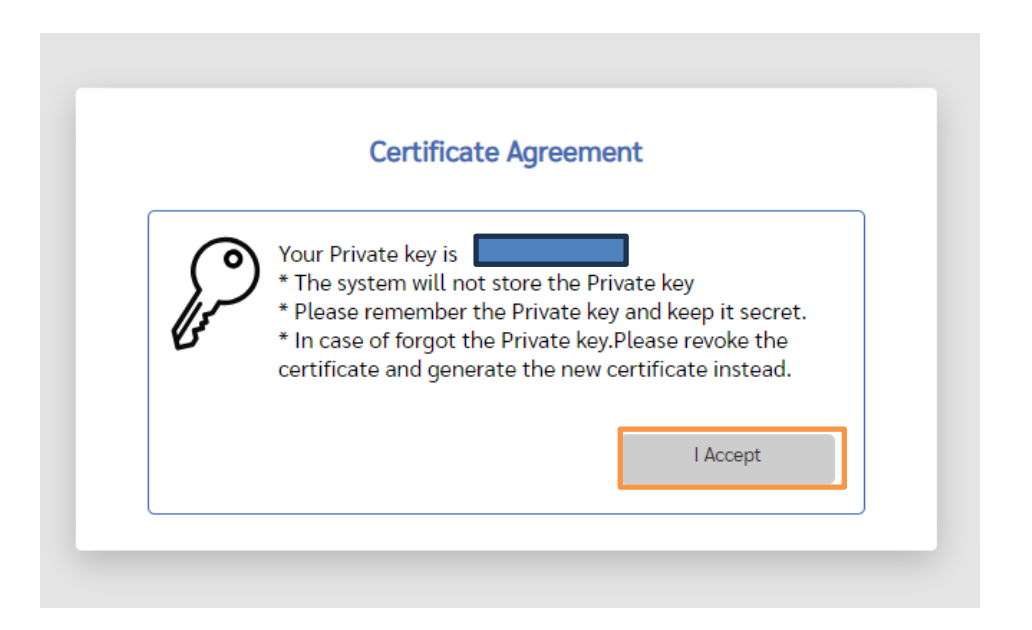

ทั้งนี้ระบบจะไม่เก็บ private key ของท่าน / กรณีที่ท่านไม่สามารถจำ private key ที่ใช้ ควบคู่กับ certificate ได้ ให้ทำการ เพิกถอน (revoke) ใบรับรองลายเซ็นอิเล็กทรอนิกส์ (certificate) เดิม และสร้างใบรับรองลายเซ็นอิเล็กทรอนิกส์และกำหนด private key ใหม่อีกครั้ง

2.4 ระบบจะแสดง ใบรับรองลายเซ็นอิเล็กทรอนิกส์ (certificate) ของท่าน ให้ท่านทำการ download โดยคลิกที่ปุ่ม "Download Certificate" ระบบจะดาวน์โหลดไฟล์"icert-email@sut.ac.th.p12" เก็บไว้ใน เครื่องคอมพิวเตอร์

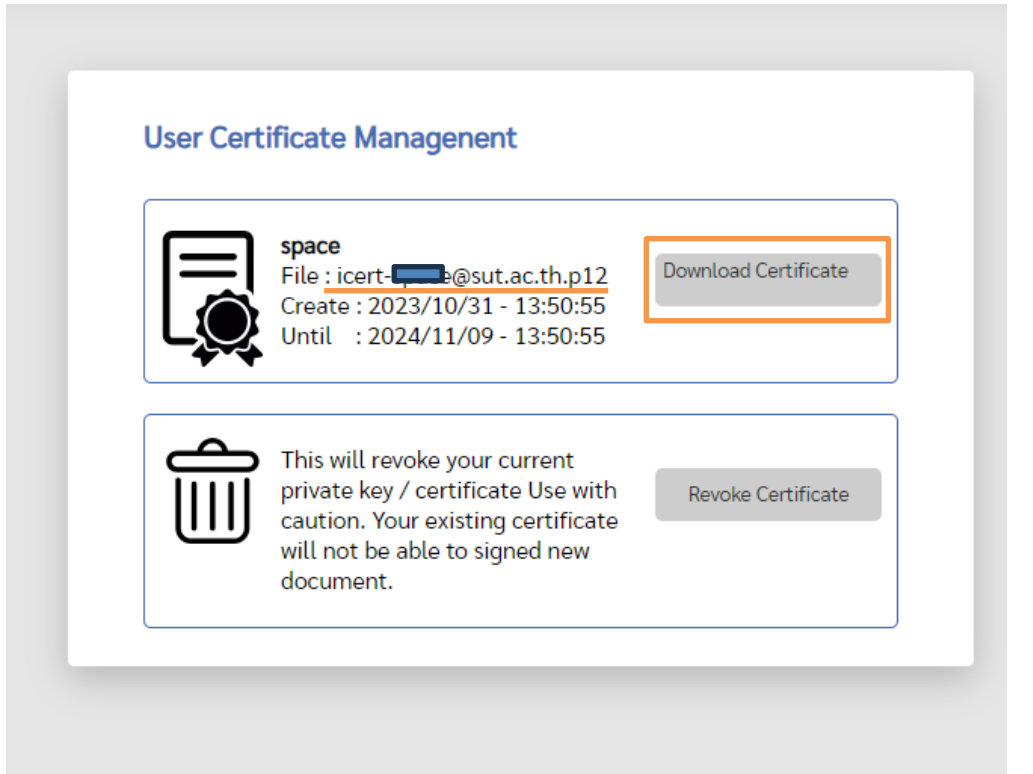

- ท่านจะได้รับใบรับรองอิเล็กทรอนิกส์ (ไฟล์นามสกุล .p12) ซึ่งใช้ควบคู่กับ private
   key ตามขั้นตอนที่ 2.3
- เมื่อดาวน์โหลดใบรับรองอิเล็กทรอนิกส์ (ไฟล์นามสกุล .p12) เรียบร้อยแล้ว ให้ดำเนินการ
   ติดตั้งตามคู่มือต่อไป
  - ค<u>ู่มือการติดตั้งเพื่อใช้งาน Digital Signature</u> (ด้วยโปรแกรม Acrobat Reader)
  - ค<u>ู่มือการติดตั้งเพื่อใช้งาน Digital Signature</u> (ด้วยโปรแกรม Foxit PDF Editor)

### 2.5 การ log out ออกจากระบบ

คลิกที่เมนู logout เพื่อออกจากระบบ

| DIGITAL<br>Signature | User                                                                                                    | Certificate | Root CA        | Audit Log | Manual Log out |
|----------------------|----------------------------------------------------------------------------------------------------|-------------|----------------|-----------|----------------|
| User Ce              | rtificate Managenent space File : icert-                                                                                                    | Downlo      | ad Certificate |           |                |
|                      | Create : 2023/10/31 - 13:50:55<br>Until : 2024/11/09 - 13:50:55<br>This will revoke your current<br>private key / certificate Use wit<br>caution. Your existing certificat<br>will not be able to signed new | h Revo      | ke Certificate |           |                |
|                      | document.                                                                                                    |             |                |           |                |

## 3. การเพิกถอนใบรับรองลายเซ็นอิเล็กทรอนิกส์ (revoke certificate)

ท่านสามารถเพิกถอนใบรับรองลายเซ็นอิเล็กทรอนิกส์ได้ในกรณีดังนี้

- กรณีที่ใบรับรองลายเซ็นต์อิเล็กทรอนิกส์หมดอายุการใช้งาน
- จำ private key ที่ใช้ควบคู่กับใบรับรองลายเซ็นอิเล็กทรอนิกส์ไม่ได้ ทำให้ไม่สามารถลงลายเซ็นต์
   อิแล็กทรอนิกส์ได้

Private key รั่วไหล หรือไม่เป็นความลับ

ทั้งนี้ท่านสามารถเพิกถอนใบรับรองลายเซ็นอิเล็กทรอนิกส์ (revoke certificate) โดยการกดปุ่ม "Revoke Certificate"

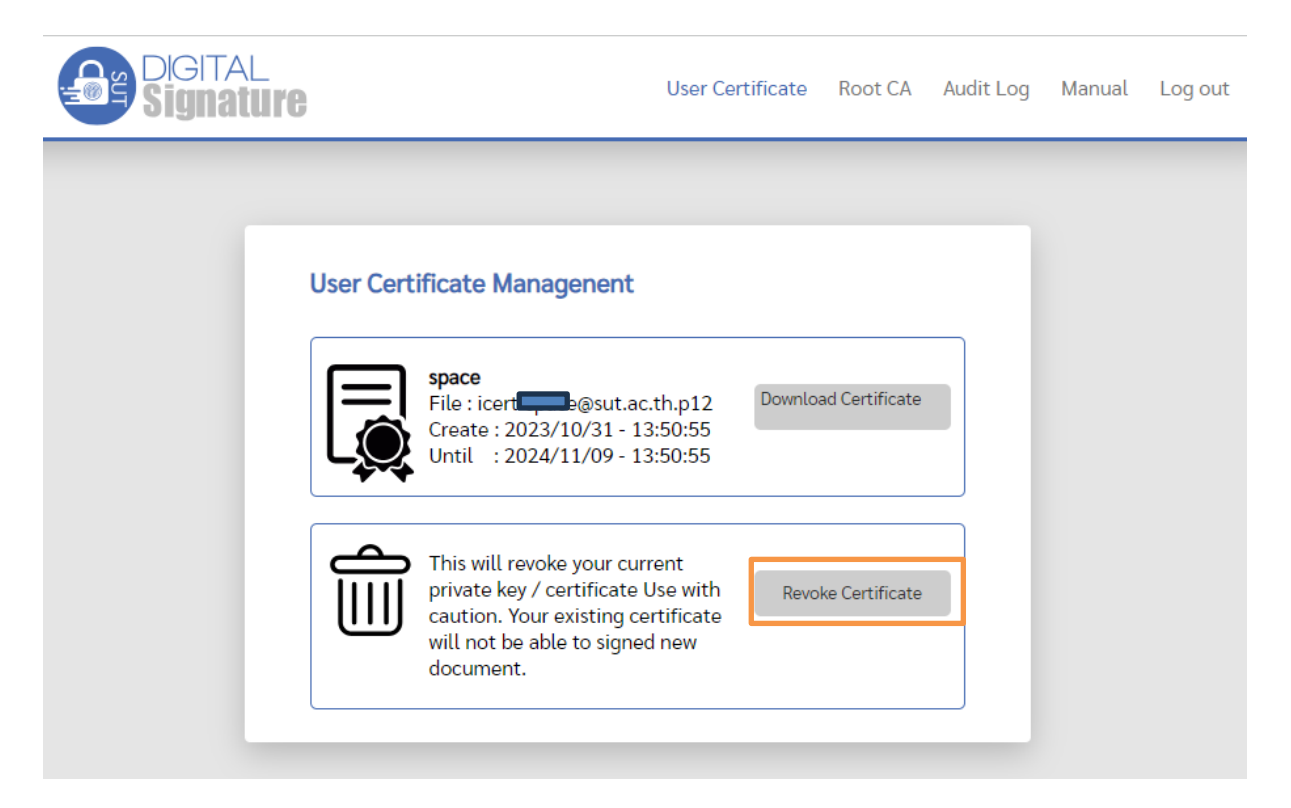

จากนั้นจะปรากฏเมนูการสร้าง certificate ใหม่อีกครั้ง

| <b>iire</b> |                     | User Certificate  | Root CA | Audit Log | Manual | Log out |
|-------------|---------------------|-------------------|---------|-----------|--------|---------|
|             |                     |                   |         |           |        |         |
|             |                     | i)                |         |           |        |         |
|             |                     |                   |         |           |        |         |
|             | Generate Certificat | e and private key |         |           |        |         |
|             |                     |                   |         |           |        |         |

# 4. แนะนำการใช้งานเมนูอื่นๆ

### 4.1 เมนู Root CA

ใช้สำหรับการดาวน์โหลดไฟล์ Root CA ที่ได้จาก Thai University Consortium เพื่อติดตั้ง Thai University Consortium RootCA ลงบนเครื่องคอมพิวเตอร์ ทำให้เครื่องคอมพิวเตอร์เชื่อถือใบรับรองลายเซ็นต์ อิเล็กทรอนิกส์ (trust certificate)

รายละเอียดดังปรากฏในคู่มือการติดตั้งใบรับรองลายเซ็นต์อิเล็กทรอนิกส์

- <u>คู่มือการติดตั้งเพื่อใช้งาน Digital Signature</u> (ด้วยโปรแกรม Acrobat Reader)
- <u>คู่มือการติดตั้งเพื่อใช้งาน Digital Signature</u> (ด้วยโปรแกรม Foxit PDF Editor)

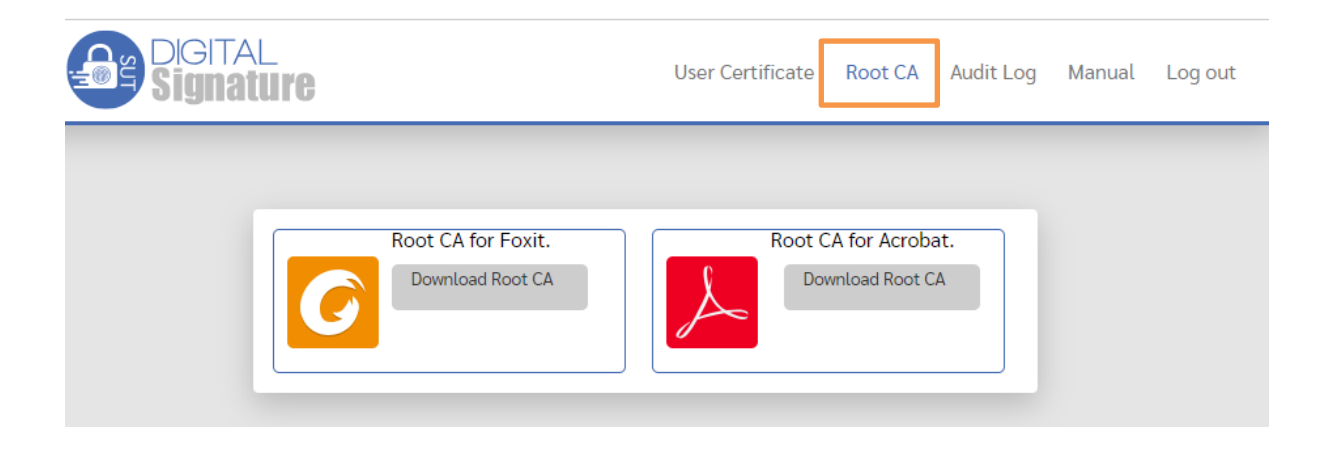

### 4.2 เมนู Audit log

สำหรับการตรวจสอบรายการดำเนินการบนระบบ digital signature

| SUI | Digital<br><b>Signature</b> | User Certificate Root CA Audit Log Manual Log out |
|-----|-----------------------------|---------------------------------------------------|
|     |                             |                                                   |
|     | Date                        | Detail                                            |
|     | 11-09-2023 09:25            | revoke certificate from IP : ::1                  |
|     | 07-09-2023 11:46            | 202.28.40.86                                      |
|     | 07-09-2023 11:34            | 202.28.40.86 issue certificate from IP :          |
|     |                             |                                                   |
|     |                             |                                                   |